## <mark>步驟一</mark>:點選圖書館首頁右方\*開通帳號\*

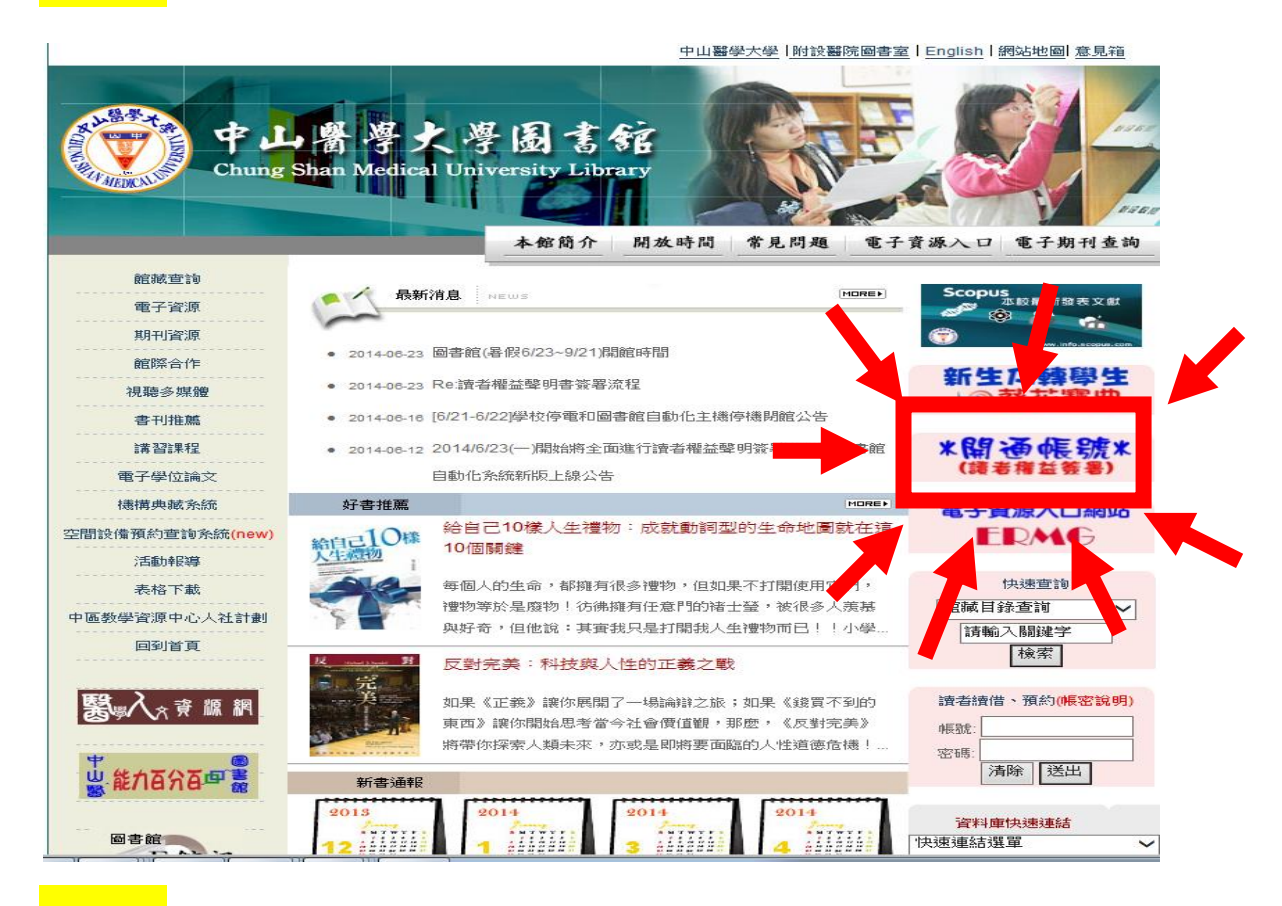

### <mark>步驟二</mark>詳閱資料(閱覽規則及館藏資料借閱規則)

| Contract of                                                           |                                                                                                    |                                                                                                    |
|-----------------------------------------------------------------------|----------------------------------------------------------------------------------------------------|----------------------------------------------------------------------------------------------------|
| 讀者                                                                    | 權益簽署 (The Statement of Patron's                                                                                                    | s Privileges)                                                                                                    |
| 說明                                                                    | 事項                                                                                                    |                                                                                                    |
| 各位讀                                                                   | 诸,您好:                                                                                                    |                                                                                                    |
| 為<br>以期在預<br>知、預<br>書」,<br>請<br>件,請                                   | 確保您對本館關覽與各項借關服務規則<br>借關館藏資料之後,如期收到本館發送<br>約書到館通知、電子報)等,因此<br>簽署後,請至您<登錄之電子郵件信箱<br>至每一個信箱逐一讀信並確認,之後,                                                                                                    | 1之瞭解,並提供有效之聯絡資料及電子郵件信箱<br>送之各項電子郵件(如:圖書將到期通知、圖書逾期通<br>,請您務必完成「中山醫學大學圖書館讀者權益聲<br>確認信件>,簽署程序即完成;如登記多組電子郵<br>即可                                                                                                    |
| 毎<br>的借関<br><sub>五年</sub> 提                                           | 位讀者只需簽署一次即可,轉換身分如<br>相種利,請及早完成簽署,亦請務必詳問<br>醒您,各項email通知,係屬提醒服務                                                                                                    | 口沿用,相當說,則不需再重新簽署,為避免影響。<br>「開墾規則」、「館藏資料借關規則」。                                                                                                    |
| 有任问<br>13,或<br>開                                                      | 问题,似她后即中山著人圖書問首處看<br>寄信至csmusmf@gmail.com,非常感<br>始簽署                                                                                                    | 計準控。 脉始電電路 (04)2473002255% 1030% 11                                                                                                    |
| Dear L                                                                | ibrary Patrons:                                                                                                    |                                                                                                    |
| To<br>informa<br>valid co<br>and ap<br>privileg<br>please<br>start us | o help you better understand the librar<br>ation, you are required to sign "The St<br>ontact information and email address<br>pointed book arrival notifications) from<br>ges will be activated after checking you<br>log in each account to confirm. The s<br>sing the Library services. | y regulations, ensure the accuracy of your person<br>atement of Patron's Privileges." Please provide<br>to confirm receiving all mails (such as due, overdu<br>n the Library as scheduled. Your borrowing<br>ur mailbox. If you register several email addresses<br>igning procedures would be completed so you car |
| Ea<br>same l<br>patron                                                | ach reader needs to sign only once. It<br>Library Card numbers when changing<br>privileges, please complete this onlin-                                                                                                    | is unnecessary for you to sign again if you keep th<br>user ID. To prevent delay in the approval of your<br>e agreement application at your earliest<br>own read "Dules for Dending" and "Dules for                                                                                                    |

# <mark>步驟三</mark>:登入帳號密碼(請先看完紅色框框)

| 證號/User ID:    |                                                                                                    |
|----------------|----------------------------------------------------------------------------------------------------|
|                | 大學生及研究生請輸入<學號>。<br>Please enter student ID numbers for both undergraduates and<br>graduates.                                                                                                    |
| 有補證過的<br>人需要注意 | 教職員工、醫護人員、校友借書證、研究助理及中部聯盟讀者請輸入<<br>身分證號>;外籍人士則為<居留證號>。<br>Please enter National Identity Card number for faculty and staff,<br>medical personnels, alumni, research assistants and readers who<br>register in the Interlibrary Loan System for University libraries<br>consortium of centeral Taiwan.Foreign members please enter your<br>A.R.C. (Alien Resident Certificate). |
|                | 若遺失補辦證時・請輸入補辦證後之<帳號> (如學號 0203016 遺失一<br>次時・帳號變為 02030161)<br>Please re-apply for a new user ID if your Library Card is lost. (e.g., if<br>your student ID is 0203016, 02030161 should be your new user ID.)                                                                                                    |
| 密碼/Password:   | 密碼規則(Password Rules)                                                                                                    |
| 入系統            | 不知道密碼者, 請點選密碼規則該                                                                                                    |

| <mark>步驟四</mark> :確認電子信箱以及手機號碼                                               |                                                                                                    |
|------------------------------------------------------------------------------|----------------------------------------------------------------------------------------------------|
| <ul> <li>中山諸学大学図書館 (White Statement of Patron's Privile)</li> <li></li></ul> | <ol> <li>填寫自己&lt;常&gt;使用的 email</li> <li>請勿填 qq.com 或 163.com 信箱,會擋信</li> <li>Yahoo、hotmail 等信箱經常將信件歸類為垃<br/>圾郵件,使用時請先設好郵件規則,以免收不<br/>到信</li> </ol> |
| 欄位名稱                                                                         | 4. 不使用的 email 請刪除                                                                                                    |
| 讀者證號 (PatronID): A123456789                                                  | 5 · 芜右雨细以上的 amail,在 amail 閉亜加囲;                                                                                                    |
| 讀者姓名(Name): 輔來旭特                                                             | 5. 石角兩組以上的 endir,任 endir 间安加回,                                                                                                    |
| 寧遞區號 (Postal Code) - XXX                                                     | 例如:123@gmail.com;345@gmail.com                                                                                                    |
| * 电丁信相(L-Malls) - XXXX0flysheet.com.tw                                       | 備註·分號(·)必須是 <mark>半形</mark> 小寫                                                                                                    |
| ● 小阪死頃 (mobile phone) · 電話→                                                  |                                                                                                    |
| 電話3 (Telphone Number): 電話二                                                   | 6. 扎*號為必填欄                                                                                                    |
| 電話4 (Telphone Number): 電話四                                                   |                                                                                                    |
| 以上資料僅作為圖書館提供各項<br>讀者權益確認<br>送出確認<br>取消<br>送出確認<br>取消                         | * 必備欄 / Required<br>服務通知聯繫之用途<br>圖書館閱覽規則,並願意遵守其中規定<br>圖書館館藏資料借閱規則,並願意遵守其<br>記得打勾                                                                    |
| Copyright © 2013. All Righ                                                   | ts Reserved.                                                                                                    |

# <mark>步驟五</mark>:到信箱收認證信

| 中山諸学大学<br>Chung Shan Medical                | 刻高なビット・コン 部<br>University Ubrary<br>Statement of Patron's Privileges) | 「催 益<br>ne Stateme | : 耸 明 舌 僉 者<br>ent of Patron's Privileges |
|---------------------------------------------|-----------------------------------------------------------------------|--------------------|-------------------------------------------|
| ■ 說明事項<br>第1組信箱發送結果 =<br>局謝你」               | MailSent (XXXX@flysheet.com.tw)                                       | 3                  |                                           |
| 1.余統已自動發送確認<br>2.完成<確認程序>後,<br>3.若有<多組>的電子動 | 信件至您所填的電子郵件信箱。<br>借閱及使用本館電子資源權限才可開<br>件信箱,請務必<全部回覆確認>才算               | 敌。<br>完成確認。        | 若步驟四有填 <mark>兩個以上</mark><br>email,那麼每一個信約 |
|                                             | 學校首頁   圖書館首頁   館藏査詢系<br>Copyright © 2013. All Rights Reserv           | 統<br>ed.           | 都需認證                                      |

### PS.若一直未收到信,請檢視垃圾郵件區

#### <mark>步驟六</mark>:到自己的信箱收信,會收到一封信件主旨:<mark>請立即回覆:簽</mark>

#### 署「中山醫學大學圖書館讀者權益聲明書」之確認函,點選紅框

親愛的 輔來旭特,您好:

感謝您簽署「中山醫學大學圖書館讀者權益說明書」!

這封信是要確認您簽署「中山醫學大學圖書館讀者權益說明書」時登錄於本館系統之電子

郵件信箱,日後本館所有之「圖書將到期通知、圖書逾期通知、預約書到館通知、電子

報...」均會寄送至此信箱,敬請注意,以免因漏失通知單而招致罰款。

青點選下列連結以便正式開啟借閱權限。

http://140.128.138.202:8088/Activation4Privileges/module\_WithoutMenu.php?mod

=SignUp&act=EmailConfirm&m=1&s=1008&g=56tchnp2fieilhblu7rq4jgi91

若無法連結,請複製下列網址另行連結:

http://140.128.138.202:8088/Activation4Privileges/module\_WithoutMenu.php?mod

=SignUp&act=EmailConfirm&m=1&s=1008&g=56tchnp2fieilhblu7rq4jgi91

(PS:請注意,若有填寫兩組電子郵件信箱,需要才算完成開啟。)

您的證號為:A123456789

如需更改密碼,請自行至【圖書館網頁/個人化服務】修改。

如您對本館有任何建議,歡迎您隨時提出!

圖書館 敬啟

借還書櫃檯電話:(04)24730022 分機 11030 轉 11 或 13

#### <mark>步驟七</mark>:完成簽署後,就能借書囉 ^\_^

恭喜您!已成功完成簽署!

如需更改個人資料或參考本館相關規則,請自行至【<u>圖書館網頁/個人化服務</u>】